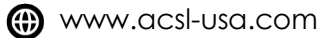

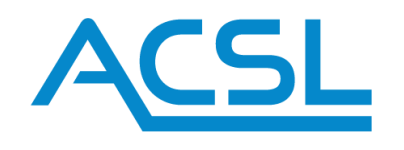

#### TO. ACSL SOTEN Owners

May 30, 2024

# Service Letter ACSL-SOTEN-SB24-006

ACSL TAKEOFF for SOTEN Version 1.13.6 Release Notes

Thank you for your continued use of ACSL SOTEN. On May 30, 2024, ACSL TAKEOFF for SOTEN version 1.13.6 was released with the improvements described in this document. Please read this document thoroughly and then follow the instructions to update ACSL TAKEOFF on your devices and the firmware of your ACSL SOTEN aircraft.

The ACSL TAKEOFF for SOTEN ground control application version 1.13.6 includes SOTEN vehicle firmware version 1.2.1, CX-GB100 and CX-GB300 camera firmware version 1.17, and CX-GB200 and CX-GB400 camera firmware version 1.16. When successfully updated, the "System Information" tab in the "Settings" view of the TAKEOFF application should indicate "Nx 1.2.1" as shown in Figure 1.

| 👾 Connected   Position |                   | 67% (16:45)               | (••           | (•)) <sup>8</sup> بچي | III TLM | ul RC | 21:26 |
|------------------------|-------------------|---------------------------|---------------|-----------------------|---------|-------|-------|
| Арр                    | System Versior    | i .                       |               |                       |         |       |       |
| General                | Ny                | 121                       |               |                       |         |       |       |
| Comm Links             | INA               | 1.2.1                     |               |                       |         |       |       |
| Offline Maps           | Transmitter       | 1.14                      |               |                       |         |       |       |
| MAVLink                | Falcon            | 1.1.1 ( v20 )             |               |                       |         |       |       |
| Remote ID              |                   |                           |               |                       |         |       |       |
| Pointer                | List of serial nu | mbers connected to the dr | one           |                       |         |       |       |
| Drone 🔨                | -                 | 0.00                      |               |                       |         |       |       |
| General                | Transmitter 1     | 960                       |               |                       |         |       |       |
| System Information     | Transmitter 2     | Not connected             |               |                       |         |       |       |
| Firmware               |                   |                           | Version Check |                       |         |       |       |
| Flight Calibration     |                   |                           |               |                       |         |       | 5     |

Figure 1. ACSL TAKEOFF ground control application "System Information" tab. \*Note that "Falcon 1.0.9" may be displayed without any change in functionality.

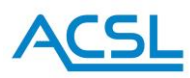

### Firmware Update Items

- The camera Electronic Image Stabilization (EIS) feature is now defaulted to ON.
- A gimbal reset function was added to reset the camera gimbal if it begins to behave abnormally. This may occur due to environmental factors such as strong winds. In this case, press the "Reset Gimbal" button, as shown in Figure 2., to re-initialize the camera gimbal. This button can be accessed in the advanced camera settings menu (accessed by pressing the gear icon in the camera settings menu).

| Connected   Position                                                                                                    | < Back                |                  |
|----------------------------------------------------------------------------------------------------|-----------------------|------------------|
| $:- \qquad \qquad \qquad \qquad \qquad \qquad \qquad \qquad \qquad \qquad \qquad \qquad \qquad \qquad \qquad \qquad \qquad $                                                                                                    | HDR mode              |                  |
| ▶ CX-GB100       ESS       1/125       ESS       400       Φ       0.0       ESS       Auto       3       Manual         1       4       5       5       5       5       5       5       5       5       5       5       5       5       5       5       5       5       5       5       5       5       5       5       5       5       5       5       5       5       5       5       5       5       5       5       5       5       5       5       5       5       5       5       5       5       5       5       5       5       5       5       5       5       5       5       5       5       5       5       5       5       5       5       5       5       5       5       5       5       5       5       5       5       5       5       5       5       5       5       5       5       5       5       5       5       5       5       5       5       5       5       5       5       5       5       5       5       5       5       5       5       5       5       5 | EIS mode              | ON 💌             |
|                                                                                                    | Distortion Correction |                  |
|                                                                                                    | Sharpness             | Sharp +2 🔹       |
| 0.0                                                                                                    | Show Center Point     |                  |
| and the second second second second second second second second second second second second second second second                                                                                                    | Firmware version      | 1.17.0           |
|                                                                                                    | Gimbal Reset          | Reset Gimbal     |
|                                                                                                    | Reset                 | Restore Settings |
|                                                                                                    | Format SD card        | Format           |

Figure 2. The gimbal reset button.

- The ability to continuously record video in high-temperature environments was improved. When shooting continuously in a high-temperature environment, the "Camera High Temperature " warning message will no longer be displayed but the camera may become quite hot.
- The initial configuration of the video source is now automatic. No manual configuration is required.
- The gimbal tilt (pitch angle) speed is now automatically adjusted depending on the camera zoom factor. At high magnification, the gimbal tilt speed is automatically slowed down to make it easier to adjust the camera view.
- It is now possible to set the gimbal angle with the smart controller S3 switch. When the S3 switch is pulled back, the camera gimbal faces forward, and when it is pushed forward, the camera gimbal faces straight down.
- The speed limit for flight in position (POS) mode when GPS is not reliable has been increased from 0.8 m/s (1.8 mph) to 2.0 m/s (4.5 mph).

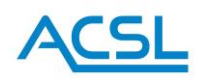

## ACSL TAKEOFF Ground Control Application Improvements

- Upon the first startup after installation, a popup window prompts the user to select units of measurement.
- Remaining flight time was added to the battery level indicator.
- The live stream video resolution indication was moved to the camera information section.
- The gimbal angle indicator was changed to the industry standard of 0 degrees for forward and -90 degrees for downward.
- The "Vision System" settings element was removed from the general settings. This setting had no effect for ACSL SOTEN and was therefore unnecessary.
- The wording of the setting "Home Altitude" was changed to "Go Home Altitude".
- The wording "Save Overwrite" when saving a flight plan was changed to "Save".
- Improved retrieval of terrain height information for maps.
   The following steps are required to reflect the newly acquired altitude information.
   \*Only necessary when upgrading from a previously installed version.
  - o Android
    - 1. Connect your Android device to a PC before updating TAKEOFF. Copy the cached data in the following folder to the PC: Android\data\jp.co.acsl.takeoff\files\TAKEOFF\Missions
    - 2. UNINSTALL THE OLD VERSION OF THE TAKEOFF APP
    - 3. Install TAKEOFF1.13.6
    - 4. Connect your Android device to the PC again and copy the data files copied in step 1 back to the above folder.
  - o Windows
    - 1. Install TAKEOFF1.13.6 (no need to uninstall the old version)
    - Open "Explorer" and open the following folder: C:\Users\(user name)
    - 3. Ensure that the "Hidden Items" checkbox under the "View" tab is checked.

|                                                                              | Manage This PC                                                                    | -                                                                                                    |      |
|------------------------------------------------------------------------------|-----------------------------------------------------------------------------------|----------------------------------------------------------------------------------------------------|------|
| File Computer Vi                                                             | ew Drive Tools                                                                    |                                                                                                    | ~ 😮  |
| Navigation Details pane                                                      | Medium icons     Small icons       List     EII Details       Tiles     E Content | Group by ▼<br>Sort<br>by ▼ Hitem check boxes<br>↓ Item check boxes<br>↓ I | ions |
| Panes                                                                        | Layout                                                                            | Current view Show/hide                                                                                                    |      |
| $\leftrightarrow$ $\rightarrow$ $\checkmark$ $\bigstar$ $\blacksquare$ > Thi | s PC                                                                              | ✓ ♂ Search This PC                                                                                                    | م    |
| > 🖈 Quick access                                                             | ∨ Folders (7)                                                                     | _                                                                                                    |      |

4. Delete all data files in the following folder:
 C:\Users\(user name)\AppData\Local\cache\MapCache300
 \*A file named "mapCache" will be automatically generated a few

seconds after deletion

• Android only: added a feature to save flight logs to any location on the device.

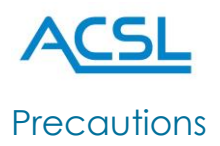

#### **PRECAUTION 1:**

When the firmware is updated, the following settings in the TAKEOFF application will be automatically changed to the default values. Please note that previously saved settings will not be retained. If desired, record these settings before performing the update.

• Restrictions (GPS) settings will now default to those shown in Figure 3.

| App Alto control parameters   General Maximum autonomous yaw rate 45   Comm Links Maximum autonomous translation acceleration/deceleration 9.8   Offline Maps Maximum autonomous translation acceleration/deceleration 9.8   MAVLink Maximum manual horizontal flight speed 33.5   General Maximum manual descent speed 4.4   General Maximum manual ascent speed 6.7   System Information Maximum manual ascent speed 6.7   Flight Calibration Automatic takeoff speed 2.24   Automatic takeoff speed 2.24 mph   Safety Features Go Home altitude 33.3 ft   Gimbal Adjustment Go Home horizontal speed 11.18 mph   Stick Sensitivity Adju Go Home horizontal speed 11.18 mph                                                                                                    | S TAKEOFF              |                                                |                         |     |                           |         |        | -     |    |
|----------------------------------------------------------------------------------------------------|------------------------|------------------------------------------------|-------------------------|-----|---------------------------|---------|--------|-------|----|
| App       Auto control parameters         General       Maximum autonomous yaw rate       45       deg/s         Offline Maps       Maximum autonomous translation acceleration/deceleration       9.8       ft/s2         MAVLink       Maximum manual horizontal flight speed       33.5       mph         Drone       Maximum manual descent speed       4.4       mph         System Information       Maximum manual ascent speed       6.0       deg/s         Firmware       Maximum manual ascent speed       6.7       mph         Maximum manual ascent speed       6.7       mph         Safety Features       Automatic takeoff altitude       9.8       ft         Safety Features       Automatic takeoff speed       2.24       mph         Stick Sensitivity Adju       Go Home altitude       33.3       ft         Option       Go Home horizontal speed       11.18       mph                                                                                                    | Connected   Position   | 57%(14:15)                                     | (·· `                   | 20  | روب ا <sup>15</sup> ((•)) | III TLM | III RC | 23:31 | 12 |
| GeneralComm LinksMaximum autonomous yaw rate45deg/sOffline MapsMaximum autonomous translation acceleration/deceleration9.8ft/s2MAVLinkMaximum manual horizontal flight speed33.5mphDroneMaximum manual descent speed4.4mphGeneralMaximum manual descent speed60deg/sSystem InformationMaximum manual ascent speed6.7mphMaintenanceMaximum manual ascent speed9.8ftLifespan ManagementAutomatic takeoff altitude9.8ftSafety FeaturesAutomatic takeoff speed2.24mphSafety FeaturesGo Home altitude33.3ftOptionGo Home horizontal speed11.18mphReset Transmitter BiGo Home horizontal speed4.47mph                                                                                                    | App ^                  | Auto control parameters                        |                         |     |                           |         |        |       |    |
| Comm LinksMaximum autonomous yaw rate45deg/sOffline Maps<br>MAVLinkMaximum autonomous translation acceleration/deceleration9.8ft/s2Remote IDMaximum manual horizontal flight speed33.5mphDroneMaximum manual descent speed4.4mphGeneralMaximum manual descent speed6.0deg/sFirmwareMaximum manual ascent speed6.7mphFlight CalibrationMaximum manual ascent speed6.7mphMaintenance9.8ftdeg/sftLifespan ManagementAutomatic takeoff altitude9.8ftSafety FeaturesAutomatic takeoff speed2.24mphStick Sensitivity AdjuGo Home altitude33.3ftOptionGo Home altitude33.3ftReset Transmitter BiGo Home horizontal speed11.18mph                                                                                                    | General                |                                                |                         |     |                           |         |        |       |    |
| Offline Maps<br>MAVLinkMaximum autonomous translation acceleration/deceleration9.8ft/s2Remote IDMaximum manual horizontal flight speed33.5mphDroneMaximum manual descent speed4.4mphGeneralMaximum manual descent speed60deg/sFirmware<br>Flight Calibration<br>Maintenance<br>Lifespan ManagementMaximum manual ascent speed6.7mphSafety Features<br>Gimbal Adjustment<br>Stick Sensitivity Adju<br>OptionAutomatic takeoff speed2.24mphSafety Features<br>Go Home altitude33.3ft3.3ftGo Home altitude33.3ftmphGo Home altitude11.18mph                                                                                                    | Comm Links             | Maximum autonomous yaw rate                    |                         |     | 45                        |         | deg/s  |       |    |
| MAVLinkMaximum decentions of distancies function decentions, decentions, decenting, decenting, decenting, decenting, decentin | Offline Maps           | Maximum autonomous translation acceleration/de | eceleratio              | on  | 0.0                       |         | (L/-2) |       |    |
| Remote IDMaximum manual horizontal flight speed33.5mphDroneAMaximum manual descent speed4.4mphGeneralMaximum manual yaw rate60deeg/sSystem InformationMaximum manual ascent speed6.7mphFlight CalibrationMaximum manual ascent speed6.7mphMaintenanceAutomatic takeoff altitude9.8ftLifespan ManagementAutomatic takeoff speed2.24mphSafety FeaturesAutomatic landing speed2.24mphStick Sensitivity Adju<br>OptionGo Home altitude33.3ftBata ErasureGo Home horizontal speed11.18mph                                                                                                    | MAVLink                |                                                | cecterativ              | 011 | 9.8                       |         | TT/SZ  |       |    |
| DroneMaximum manual descent speed4.4mphGeneralMaximum manual yaw rate60deg/sSystem InformationMaximum manual ascent speed6.7mphFlight CalibrationMaximum manual ascent speed6.7mphMaintenanceAutomatic takeoff altitude9.8ftLifespan ManagementAutomatic takeoff speed2.24mphSafety FeaturesAutomatic landing speed2.24mphStick Sensitivity AdjuGo Home altitude33.3ftOptionGo Home norizontal speed11.18mphReset Transmitter BiGo Home vertical speed4.47mph                                                                                                    | Remote ID              | Maximum manual horizontal flight speed         |                         |     | 33.5                      |         | mph    |       |    |
| General4.4mphSystem InformationMaximum manual yaw rate60deg/sFirmware60deg/sFlight CalibrationMaximum manual ascent speed6.7mphMaintenance9.8ftLifespan Management9.8ftRestriction (GPS)Automatic takeoff speed2.24mphSafety FeaturesAutomatic landing speed2.24mphStick Sensitivity AdjuGo Home altitude33.3ftOptionGo Home horizontal speed11.18mphReset Transmitter BiGo Home vertical speed447mph                                                                                                    | Drone 🔨                | Mariana                                        |                         |     |                           |         |        |       |    |
| System InformationMaximum manual yaw rate60deg/sFirmwareMaximum manual ascent speed6.7mphMaintenance9.8ftLifespan Management9.8ftRestriction (GPS)Automatic takeoff altitude2.24mphSafety FeaturesAutomatic landing speed2.24mphStick Sensitivity AdjuGo Home altitude33.3ftOptionGo Home horizontal speed11.18mphReset Transmitter BiGo Home vertical speed4.47mph                                                                                                    | General                | Maximum manual descent speed                   |                         |     | 4.4                       |         | mph    |       |    |
| FirmwareFlight CalibrationMaximum manual ascent speed6.7mphMaintenanceAutomatic takeoff altitude9.8ftLifespan ManagementAutomatic takeoff speed2.24mphRestriction (GPS)Automatic landing speed2.24mphSafety FeaturesAutomatic landing speed3.3.3ftGimbal AdjustmentGo Home altitude33.3ftData ErasureGo Home horizontal speed11.18mphReset Transmitter BiGo Home vertical speed4.47mph                                                                                                    | System Information     | Maximum manual yaw rate                        |                         |     | 60                        |         | deg/s  |       |    |
| Flight Calibration       Maximum manual ascent speed       6.7       mph         Maintenance       Automatic takeoff altitude       9.8       ft         Lifespan Management       9.8       ft         Restriction (GPS)       Automatic takeoff speed       2.24       mph         Safety Features       Automatic landing speed       2.24       mph         Gimbal Adjustment       Go Home altitude       33.3       ft         Option       Go Home horizontal speed       11.18       mph                                                                                                    | Firmware               |                                                |                         |     |                           |         |        |       |    |
| Maintenance<br>Lifespan ManagementAutomatic takeoff altitude9.8ftRestriction (GPS)Automatic takeoff speed2.24mphSafety Features<br>Gimbal AdjustmentAutomatic landing speed2.24mphStick Sensitivity Adju<br>DotionGo Home altitude33.3ftData ErasureGo Home horizontal speed11.18mphGo Home vertical speed4.47mph                                                                                                    | Flight Calibration     | Maximum manual ascent speed                    |                         |     | 6.7                       |         | mph    |       |    |
| Lifespan Management3.0nRestriction (GPS)Automatic takeoff speed2.24mphSafety FeaturesAutomatic landing speed2.24mphGimbal AdjustmentGo Home altitude33.3ftStick Sensitivity AdjuGo Home altitude31.18mphReset Transmitter BiGo Home vertical speed4.47mph                                                                                                    | Maintenance            | Automatic takeoff altitude                     | 0.9                     |     | f+                        |         |        |       |    |
| Restriction (GPS)Automatic takeoff speed2.24mphSafety FeaturesAutomatic landing speed2.24mphGimbal Adjustment2.24mphStick Sensitivity AdjuGo Home altitude33.3ftOptionGo Home horizontal speed11.18mphReset Transmitter BiGo Home vertical speed4.47mph                                                                                                    | Lifespan Management    |                                                |                         |     | 9.0                       |         | it.    |       |    |
| Safety Features       Automatic landing speed       2.24       mph         Stick Sensitivity Adju       Go Home altitude       33.3       ft         Option       Transmitter Bi       Go Home vertical speed       11.18       mph                                                                                                    | Restriction (GPS)      | Automatic takeoff speed                        |                         |     | 2.24                      |         | mph    |       |    |
| Gimbal AdjustmentAutomatic landing speed2.24mphStick Sensitivity AdjuGo Home altitude33.3ftOption                                                                                                    | Safety Features        |                                                |                         |     |                           |         |        |       |    |
| Stick Sensitivity Adju     Go Home altitude     33.3     ft       Option                                                                                                    | Gimbal Adjustment      | Automatic landing speed                        | Automatic landing speed |     |                           |         |        |       |    |
| Option     Go Home horizontal speed     11.18     mph       Reset Transmitter Bi     Go Home vertical speed     4.47     mph                                                                                                    | Stick Sensitivity Adju | Go Home altitude                               |                         |     | 33.3                      |         | ft     |       |    |
| Data Erasure     Go Home horizontal speed     11.18     mph       Reset Transmitter Bi     Go Home vertical speed     4.47     mph                                                                                                    | Option                 |                                                |                         |     | 0010                      |         |        |       |    |
| Reset Transmitter Bi<br>Go Home vertical speed 4.47 mph                                                                                                    | Data Erasure           | Go Home horizontal speed                       |                         |     | 11.18                     |         | mph    |       |    |
| 4.47 mph                                                                                                    | Reset Transmitter Bi   | Co Home vertical speed                         |                         |     |                           |         |        |       |    |
| LTE                                                                                                    | LTE                    | oo nome verticat speed                         |                         |     | 4.47                      |         | mph    |       |    |
| Maximum altitude relative to ground 0.0 ft                                                                                                    |                        | Maximum altitude relative to ground            |                         |     | 0.0                       |         | ft     |       |    |
| Load Write                                                                                                    |                        | Load                                           |                         | W   | rite                      |         |        |       |    |
|                                                                                                    |                        |                                                |                         |     |                           |         |        |       |    |

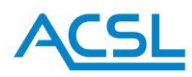

• The Safety Features settings menu has been changed as shown in Figure 4.

| ₩ Connected   Position               | 55%(13:45)                                                                                                    | (• >                     | <b>A ()</b>                              | III TLM                       | ull RC        | 23:33 | R |
|--------------------------------------|----------------------------------------------------------------------------------------------------|--------------------------|------------------------------------------|-------------------------------|---------------|-------|---|
| Flight Calibration                   | Safety Features                                                                                                    |                          |                                          |                               |               |       |   |
| Maintenance<br>Lifespan Management   | Transmitter loss tolerance time (autonomous)<br>Time until emergency mode activation due to communication              | on loss wit              | 30<br>th the transmitter                 | s<br>non-LTE conn             | ec<br>ection) |       |   |
| Restriction (GPS)                    | GCS communication loss tolerance time (autono                                                                          | mous)                    | 30                                       | S                             | ec            |       |   |
| Safety Features<br>Gimbal Adjustment | Time until emergency mode activation due to communicatic<br>Note: Emergency mode will NOT be activated if the drone an | on loss wit<br>d transmi | th TAKEOFF (durin<br>itter are connected | g LTE connecti<br>I as Pilot. | on)           |       |   |
| Stick Sensitivity Adj                | Go Home route                                                                                                    |                          | Straight lin                             | ne 🔹                          | 7             |       |   |
| Option                               |                                                                                                    |                          |                                          |                               |               |       |   |
| Data Erasure                         |                                                                                                    |                          |                                          |                               |               |       |   |
| Reset Transmitter Bi                 |                                                                                                    |                          |                                          |                               |               |       |   |
| LTE                                  | Load                                                                                                    | ading con                | Write                                    | )                             |               |       |   |

Figure 4. The Safety Features new default settings.

• The Option settings menu has been changed as shown in Figure 5.

| Connected   Position  |               | 55%          | % (13:45)        | (••) | A 100 Aug | رگ <sup>16</sup> ((•)) | <b>ul</b> TLM | III RC      | 23:34 | R |
|-----------------------|---------------|--------------|------------------|------|-----------|------------------------|---------------|-------------|-------|---|
| Flight Calibration    | Collision Avc | vidance Sens | sor              |      |           |                        |               |             |       |   |
| Maintenance           | A             | voidance     | Warning (Yellow) |      | Da        | nger (Red)             |               | Alert sound | 1     |   |
| Restriction (GPS)     | Top           |              | 6.6              | ft   | 3.3       |                        | ft            |             |       |   |
| Safety Features       | төр           |              | 0.0              | it.  | 5.5       |                        | it            | U           |       |   |
| Gimbal Adjustment     | Bottom        |              | 6.6              | ft   | 3.3       |                        | ft            |             |       |   |
| Stick Sensitivity Adj | Forward       |              | 11.5             | ft   | 8.2       |                        | ft            | $\Box$      |       |   |
| Option                |               |              |                  |      |           |                        |               |             |       |   |
| Data Erasure          |               |              |                  |      |           |                        |               |             |       |   |
| ITF                   |               |              |                  |      |           |                        |               |             |       |   |
|                       |               |              | Load             |      |           | Irite                  |               |             |       |   |

Figure 5. The Option new default settings.

#### PRECAUTION 2:

When using the smart controller to update the firmware, be sure to remove the SD card from the smart controller, uninstall the TAKEOFF app, and then install the latest version of the TAKEOFF app and update the SOTEN vehicle firmware.